## **Rechnungen - Übersicht** Liste Rechnungen

## Auf *Finanzen* $\Rightarrow$ *Ausgangsbelege* $\Rightarrow$ *Rechnungen* sehen Sie Ihre bisher erstellten Rechnungen.

In dieser Ansicht können Sie neue Rechnungen erstellen und bestehende Rechnungen sichten oder herunterladen. KleanApp

Ma

| ad.                      | Dashboard           | <         |
|--------------------------|---------------------|-----------|
|                          | Jetzt bestellen     |           |
| æ                        | Fuhrpark            | <         |
| €                        | Finanzen            | < <       |
|                          | Ausgangsbelege      | <         |
|                          | Angebote            |           |
|                          | Aufträge            | _         |
| $\boldsymbol{\varsigma}$ | Rechnungen          | $\supset$ |
|                          | € Abrechnung        | <         |
|                          | Lill Auswertungen   |           |
|                          | 🛱 Stammdaten        | <         |
|                          | Dokumente           |           |
|                          | Schulungen          | <         |
| Q                        | Chat                | <         |
| Ê                        | Termine             | <         |
| 0                        | Zeiterfassung       | <         |
| &                        | Berichtswesen       | <         |
| +                        | Geplante Kontrollen | <         |
|                          | Raumbuch            |           |
|                          | Stammdaten          | <         |

Rechnungen

1.12.2022 - 31.12.2022 - 31.12.2022 - 31.12.2022

|                                                               |   |   |   | Status = | Empfänger =        | Obje        |  |  |
|---------------------------------------------------------------|---|---|---|----------|--------------------|-------------|--|--|
|                                                               |   |   |   | ٩        | Q                  | Q           |  |  |
| <b>~</b>                                                      | ۲ | ß | Ĩ | Offen    | Meier Nord<br>GmbH | 23 -        |  |  |
| <b>~</b>                                                      | ۲ | ß | Ĩ | Offen    | Kehrnecker         | 133<br>Plan |  |  |
|                                                               | ۲ | ß | Ĩ | Offen    | Meier Nord<br>GmbH | 23 -        |  |  |
|                                                               | ۲ | ß | I | Offen    | Meier Nord<br>GmbH | 23 -        |  |  |
| <b>~</b>                                                      | ۲ | ß | Ð | Offen    | Meier Nord<br>GmbH | 23 -        |  |  |
|                                                               | ۲ | ß | Ø | Offen    | Meier Nord<br>GmbH | 23 -        |  |  |
| <b>~</b>                                                      | ۲ | ß | Ĩ | Offen    | Meier Nord<br>GmbH | 23 -        |  |  |
|                                                               | ۲ | ß | ľ | Offen    | Kehrnecker         | 133<br>Plan |  |  |
| <b>~</b>                                                      | ۲ | ß | ľ | Offen    | Meier Nord<br>GmbH | 23 -        |  |  |
| <b>~</b>                                                      | ۲ | ß | ľ | Offen    | Meier Nord<br>GmbH | 23 -        |  |  |
| [Erstellt] Ist enthalten in('2022/10/6', '2022/10/11') Und [E |   |   |   |          |                    |             |  |  |

Rechnungen Bezahlt

Um eine neue Rechnung zu erstellen, klicken Sie auf den blauen Button oben rechts *Neuen Rechnung erstellen*. Sie kommen daraufhin zur <u>Rechnungserstellung</u>.

Die komplette Liste kann als **Excel Sheet exportiert** werden, drücken Sie hierzu auf den Button rechts über der Liste.

Die Rechnungen in der Liste können über die Buttons links in der Zeile **angesehen**, als **PDF heruntergeladen** oder weiter **bearbeitet** werden.

Rechnungen können über einen Haken ganz links in der Liste ausgewählt werden und über den grünen Button ganz unten auf den Status **Bezahlt gesetzt** werden.

< Auftragsansicht

<u>Rechnungserstellung von Aufträgen ></u>